## PCmover Quick Start Steps

- 1 Download and install PCmover Image & Drive Assistant on your new PC.
- 2 Mount the disk image of your old computer or connect your hard drive directly to your new PC.
- 8 Run PCmover Image & Drive Assistant on your new PC and point PCmover to the disk image or hard drive from step 2.
- 4 Transfer your selected applications, files and settings!

## Transfer Tips

- Exit all other applications before starting PCmover.
- Do not use email applications such as Outlook until after the transfer is complete. This will give you the best transfer results.
- The amount of data and your PC impact transfer time. Many people prefer to run the transfer over night.
- A link to your transfer report will be available on the 'Welcome' screen the next time you run PCmover.